## **CREDITOR – Quick Reference Guide**

## Withdrawal of Claim(s)

| Step | Action                                                                         |
|------|--------------------------------------------------------------------------------|
| 1    | Click on the Bankruptcy hyperlink                                              |
| 2    | Click Creditor Withdrawal of Claim                                             |
| 3    | Enter the case number - click <b>NEXT</b>                                      |
| 4    | Select Withdrawal of Claim - click NEXT                                        |
| 5    | Click the <b>BROWSE</b> button to launch the Adobe Acrobat Reader.             |
|      | Locate and verify the document you wish to attach to this event.               |
|      | Select the correct PDF and click Open.                                         |
|      |                                                                                |
|      | <b>NOTE:</b> To view the document select the correct <b>PDF</b> , <b>Right</b> |
|      | Click, and Click Open                                                          |
| 6    | Leave the Attachments to Document default option to No. –                      |
|      | click NEXT                                                                     |
| 7    | Select claim(s) from list – click <b>NEXT</b>                                  |
| 8    | Scroll down and select <b>Withdraw</b> from the Claim No: Status box           |
|      | – click <b>NEXT</b>                                                            |
| 9    | At the Docket Text: Modify as Appropriate screen, verify text                  |
|      | and enter additional text if needed – click <b>NEXT</b>                        |
| 10   | At Docket Text: Final Text screen verify that the text is correct –            |
|      | If correct – click <b>NEXT</b>                                                 |
|      | If incorrect – click the browser <b>BACK</b> button until you find the         |
|      | error(s) and proceed with the event.                                           |
| 11   | The Notice of Electronic Filing screen appears and your                        |
|      | transaction is complete                                                        |